1. En el newsletter (<u>http://jose.creativamotions.com/adefnewsletter/adef-newsletter.html</u>)

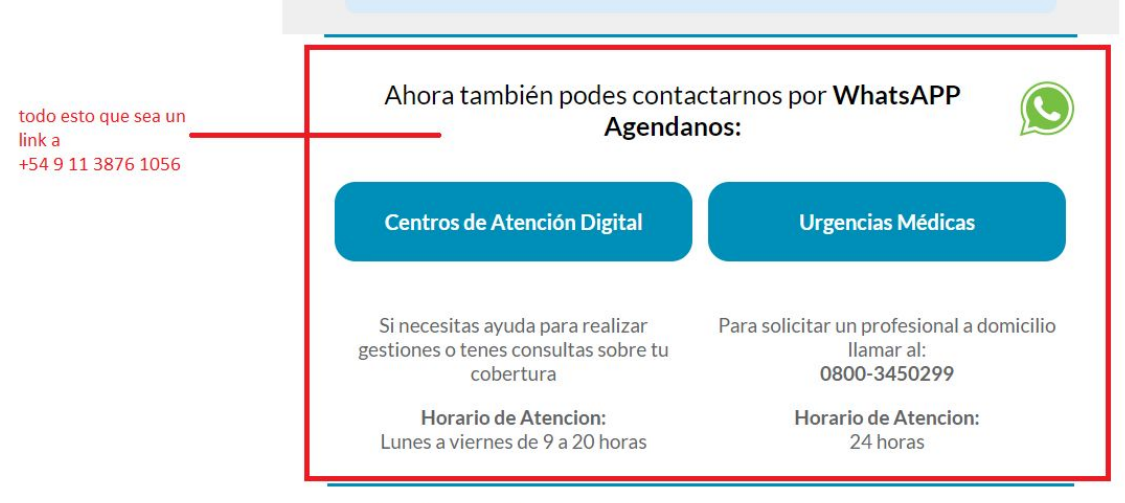

Evictan practacionas obligatorias da cobartura mádico asistancial informata da los tárminos y alcancas

2. En <u>http://jose.creativamotions.com/adefnewsletter/adef-videocallsteps.html</u>

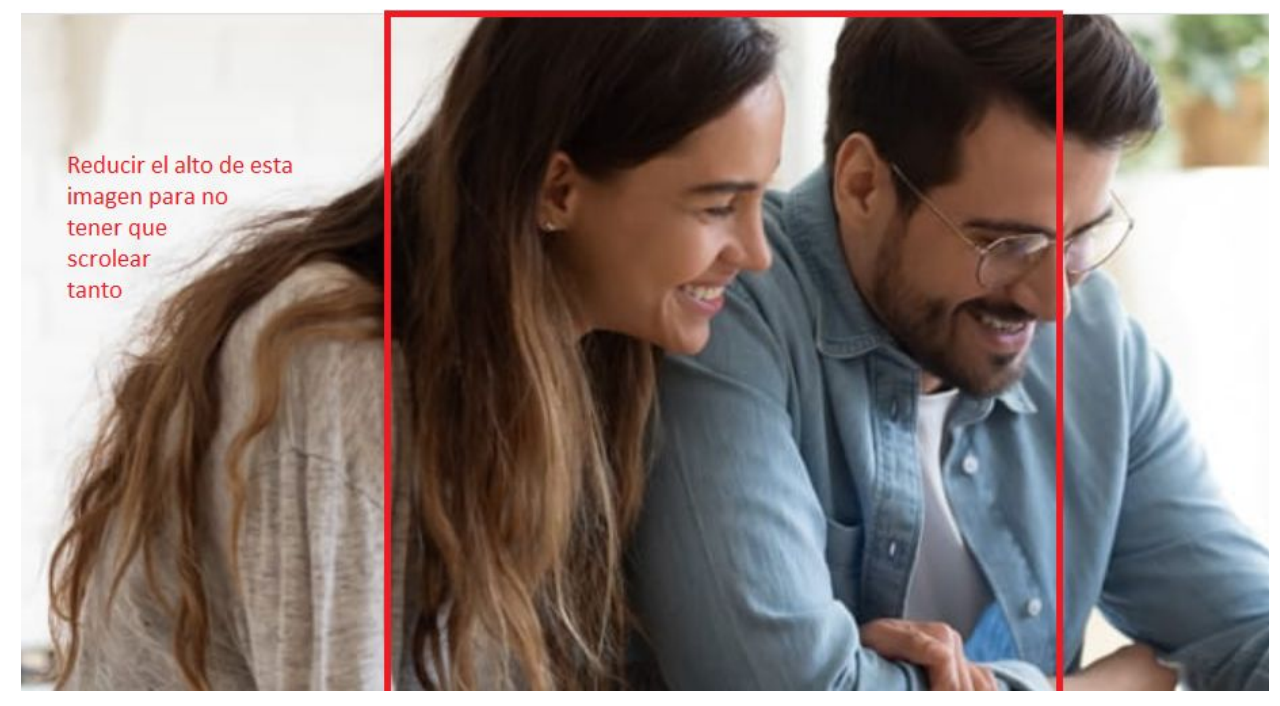

 <u>http://jose.creativamotions.com/adefnewsletter/adef-videocallsteps.html</u> En 5.7 y 8 cambiaf John Doe por Alberto Rodriguez - En todas las partes que aparece ---> Esto lo hace un diseñador despues te paso. <u>Nuevas pantallas:</u> <u>https://www.dropbox.com/sh/ljppggla46jisoe/AABdcxWaeCtG50g5rwcyucxla?dl=0</u>

## 4. En la parte de abajo de

http://jose.creativamotions.com/adefnewsletter/adef-videocallsteps.html tambièn

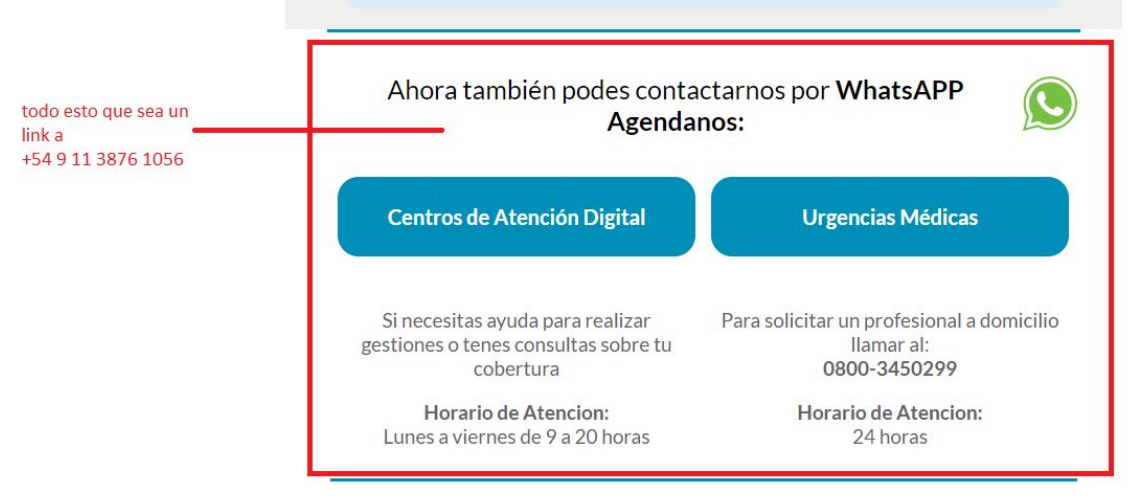

Evistan prestaciones obligatorias de cohertura médico asistencial informate de los términos y alcances

- En <u>http://jose.creativamotions.com/adefnewsletter/adef-medicamentos.html</u>, en el punto
  1, saca todo este texto y el código de seguridad de tres dígitos
  que se actualiza cada 60 segundos-
- 6. En la parte de abajo de

http://jose.creativamotions.com/adefnewsletter/adef-medicamentos.html tambièn

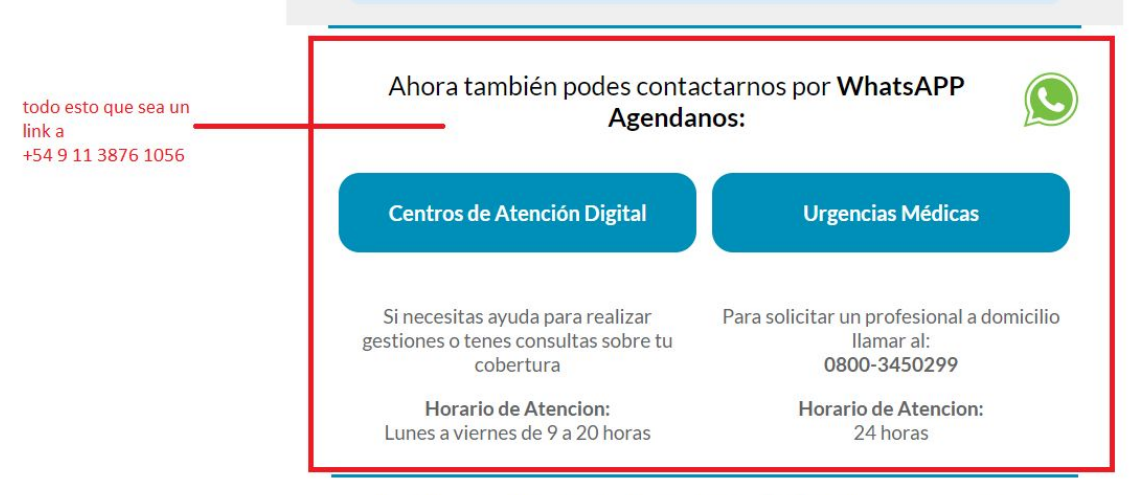

Evictan neactacionas obligatorias da cohartura mádico asistancial informata da los tárminos valcancas